## Приложение «Считаем ворон»

- Добавьте в кнопк. Подправьте несколько атрибутов, например, так.
  - android:text="Считаем ворон"
  - android:id="@+id/button\_counter"

- Открываем файл MainActivity.java и пишем следующий код сразу после объявления класса и до метода onCreate():
  - private Button mCrowsCounterButton;
- Google разработал целое руководство по наименованию переменных. Например, закрытая переменная на уровне класса должна начинаться с символа m (member), а далее идёт понятное название с заглавной буквы. Давайте попробуем придерживаться этого стиля.
- После

строчки setContentView(R.layout.activity\_main); пиш ем:

mCrowsCounterButton=findViewById(R.id.button\_counter);

- Переходим к самому важному обработчику щелчка кнопки. Нам понадобится дополнительная переменнаясчётчик mCount, которая будет содержать число подсчитанных ворон (её необходимо разместить выше метода onCreate() рядом с переменной mCrowsCounterButton).
  - private int mCount=0;
- Мы создали переменную и сразу её инициализировали.
- Теперь пишем обработчик щелчка кнопки, активно используя всплывающие подсказки для быстрого набора. Код добавляется в методе onCreate() после других строк, написанных ранее в этом методе.

- Добавьте надпись и присвойте ей имя. Объявите переменную в коде для данной надписи и «привяжите» ее к дизайну.
- □ Можно присвоить имя helloTV.

- mCrowsCounterButton.setOnClickListener(new View.OnClickListener() {
- @Override
- public void onClick(View v) {
  - helloTV.setText("Я насчитал " + ++mCount + " ворон");
- □ □ });

}

Π

## Добавьте вторую кнопку и надпись для подсчета котов.

Добавьте надпись для общего подсчета (вороны + коты)